# スポーツ施設予約システム 利用の手引き

# 一般財団法人太田市文化スポーツ振興財団

お問い合わせ スポーツ施設管理課

| 市民体育館(運動公園) | Tel | 0276-45-8118 |
|-------------|-----|--------------|
| 新田総合体育館     | Tel | 0276-57-2222 |
| 渡良瀬スポーツ広場   | Tel | 0276-37-2990 |

目 次

• P 2

• P 3

• P 4

• P 7

• P 8

• P 9

• P 9

• P 1 0

• P 1 3

• P 1 4

• P 1 5

• P 1 6

• P 1 6

• P 1 6

• P 1 6

• P 1 6

• P 1 6

| 予  | 約             |   |
|----|---------------|---|
| 1  | 予約について・・・・・・  | • |
| 2  | 予約日程表・・・・・・・  | • |
| 3  | 予約申込・・・・・・・・  | • |
| 4  | 予約確認・・・・・・・・  | • |
| 5  | 予約取消・・・・・・・・  | • |
| 抽  | 選             |   |
| 1  | 抽選について・・・・・・  | • |
| 2  | 抽選申込・結果確認日程表・ | • |
| 3  | 抽選申込・・・・・・・   | • |
| 4  | 抽選申込の確認・取消・・・ | • |
| 5  | 抽選結果確認・・・・・・  | • |
| 6  | 当選確認・・・・・・・・  | • |
| 利用 | 用者個別設定        |   |
| 1  | パスワードの変更・・・・  | • |
| 2  | メールアドレス登録・・・・ | • |
| 3  | 予約お気に入り登録・・・・ | • |
| 4  | 予約お気に入り変更・削除・ | • |
| 5  | 抽選お気に入り登録・・・・ | • |
| 6  | 抽選お気に入り変更・削除・ | • |
|    |               |   |

# ■予約

## 1 予約について

- ・自宅のパソコン、スマートフォンからスポーツ施設の予約ができます。
- ・【施設予約端末設置場所】太田市運動公園市民体育館・新田総合体育館(エアリス)
- ・【当日予約】利用したい時間の直前まで可能
- ・【予約取消】**前日**まで可能

※<u>当日キャンセルの場合は</u>下記施設へ連絡をお願いします。

尚、WEBでの当日キャンセルはできません。

市民体育館・尾島体育館・新田総合体育館・薮塚社会体育館・渡良瀬スポーツ広場 ※有料施設の当日キャンセルは<u>キャンセル料が発生します</u>のでご注意ください。 ※施設を利用しない場合は必ずキャンセルしてください。

#### ・【スポーツ施設予約システムを開くには】

- 1. 太田市ホームページにアクセス → <u>http://www.city.ota.gunma.jp/</u>
- 2. 左下<u>オンラインサービス</u>内の「公共施設予約」をクリック。
- 3. 公共施設予約の「いますぐ施設利用予約を利用する」 をクリック。 ※ホームページの「システム利用上の注意」をよくお読みください。

直接アクセス → <u>https://web136.rsv.ws-scs.jp/oota/web/</u>

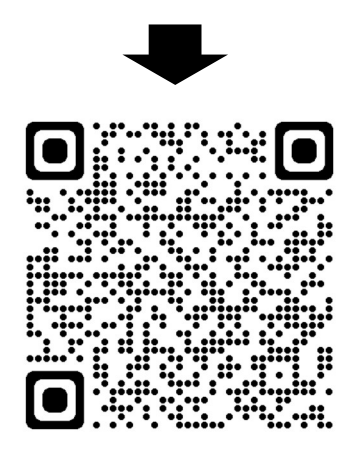

# 2 予約日程表

## 口市内利用者(市内在住者・市内在勤者・市内在学者)

| 利用日程       | 一般利用予約受付       |  |  |  |
|------------|----------------|--|--|--|
| 4月 ~ 6月分   | 3月20日 ~ 利用日当日  |  |  |  |
| 7月 ~ 9月分   | 6月20日 ~ 利用日当日  |  |  |  |
| 10月 ~ 12月分 | 9月20日 ~ 利用日当日  |  |  |  |
| 1月 ~ 3月分   | 12月20日 ~ 利用日当日 |  |  |  |

### 口市外利用者

| 利用日程   | 市外一般利用予約受付     |  |  |  |  |
|--------|----------------|--|--|--|--|
| 4 月分   | 4月 1日 ~ 利用日当日  |  |  |  |  |
| 5 月分   | 5月 1日 ~ 利用日当日  |  |  |  |  |
| 6 月分   | 6月 1日 ~ 利用日当日  |  |  |  |  |
| 7 月分   | 7月 1日 ~ 利用日当日  |  |  |  |  |
| 8月分    | 8月 1日 ~ 利用日当日  |  |  |  |  |
| 9月分    | 9月 1日 ~ 利用日当日  |  |  |  |  |
| 1 0 月分 | 10月 1日 ~ 利用日当日 |  |  |  |  |
| 1 1 月分 | 11月 1日 ~ 利用日当日 |  |  |  |  |
| 1 2 月分 | 12月 1日 ~ 利用日当日 |  |  |  |  |
| 1 月分   | 1月 1日 ~ 利用日当日  |  |  |  |  |
| 2月分    | 2月 1日 ~ 利用日当日  |  |  |  |  |
| 3月分    | 3月 1日 ~ 利用日当日  |  |  |  |  |

### ロサン・スポーツランド太田テニスコートの予約日程表

| 利用日程 | 市内一般利  | 川用 | 予約受付  | 市夕  | ┞一般利 | 利用う | 予約受付  |
|------|--------|----|-------|-----|------|-----|-------|
| 4月分  | 1月20日  | ~  | 利用日当日 | 4月  | 1日   | ~   | 利用日当日 |
| 5月分  | 2月20日  | ~  | 利用日当日 | 5月  | 1日   | ~   | 利用日当日 |
| 6月分  | 3月20日  | ~  | 利用日当日 | 6月  | 1日   | ~   | 利用日当日 |
| 7月分  | 4月20日  | ~  | 利用日当日 | 7月  | 1日   | ~   | 利用日当日 |
| 8月分  | 5月20日  | ~  | 利用日当日 | 8月  | 1日   | ~   | 利用日当日 |
| 9月分  | 6月20日  | ~  | 利用日当日 | 9月  | 1日   | ~   | 利用日当日 |
| 10月分 | 7月20日  | ~  | 利用日当日 | 10月 | 1日   | ~   | 利用日当日 |
| 11月分 | 8月20日  | ~  | 利用日当日 | 11月 | 1日   | ~   | 利用日当日 |
| 12月分 | 9月20日  | ~  | 利用日当日 | 12月 | 1日   | ~   | 利用日当日 |
| 1月分  | 10月20日 | ~  | 利用日当日 | 1月  | 1日   | ~   | 利用日当日 |
| 2月分  | 11月20日 | ~  | 利用日当日 | 2月  | 1日   | ~   | 利用日当日 |
| 3月分  | 12月20日 | ~  | 利用日当日 | 3月  | 1日   | ~   | 利用日当日 |

# 3 予約申込

# ①ログインからID・パスワード入力

| 金しせつよやく |       |               |         | ログイン                      |
|---------|-------|---------------|---------|---------------------------|
|         | ★ホーム  | 國予約           | ❻抽選     |                           |
| ログイン ⑦  |       |               | l       | ログインをクリック                 |
|         | 利用者番  |               | 数字で入力)  |                           |
|         | パスワード | (半角           | 英数字で入力) |                           |
|         | i     | <b>乳</b> ログイン | T UCO   | IDとパスワードの入力後<br>ログインをクリック |
|         |       | ※パスワードを       | 忘れた場合   |                           |

### ②予約ボタンから空き検索クリック

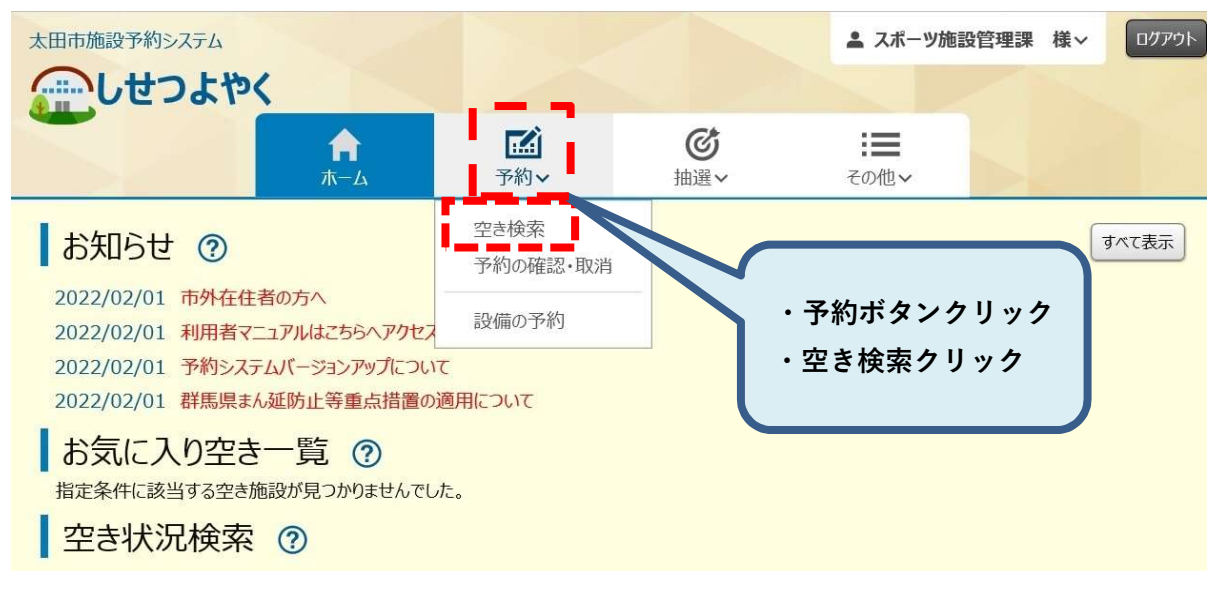

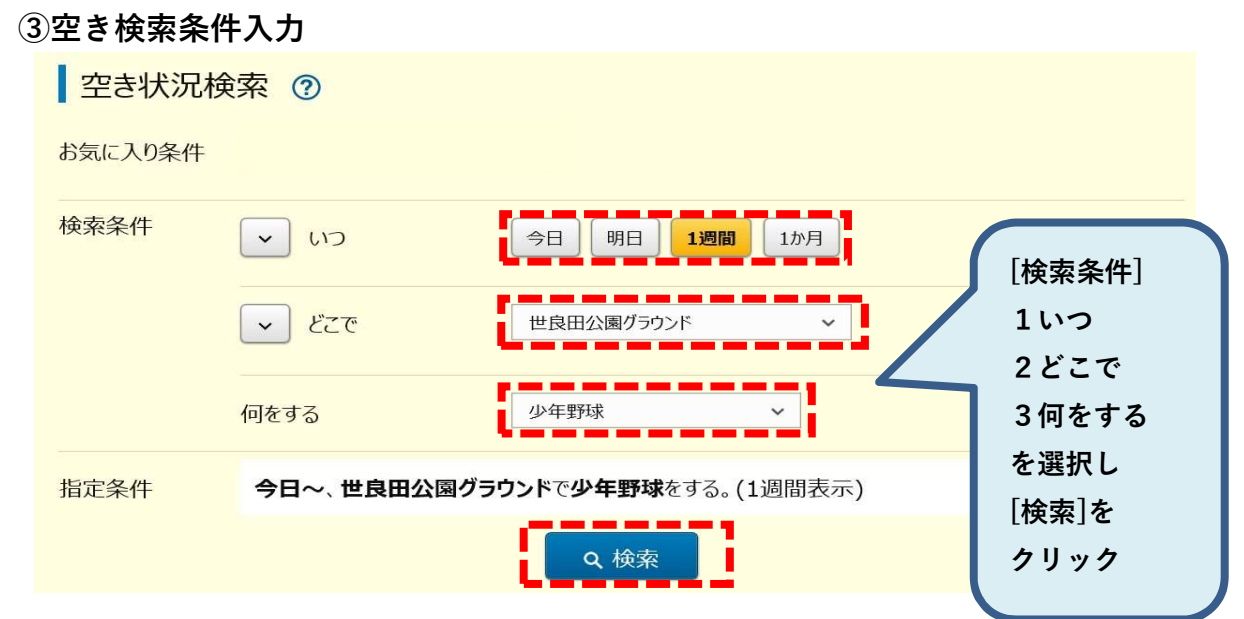

### ④予約時間選択

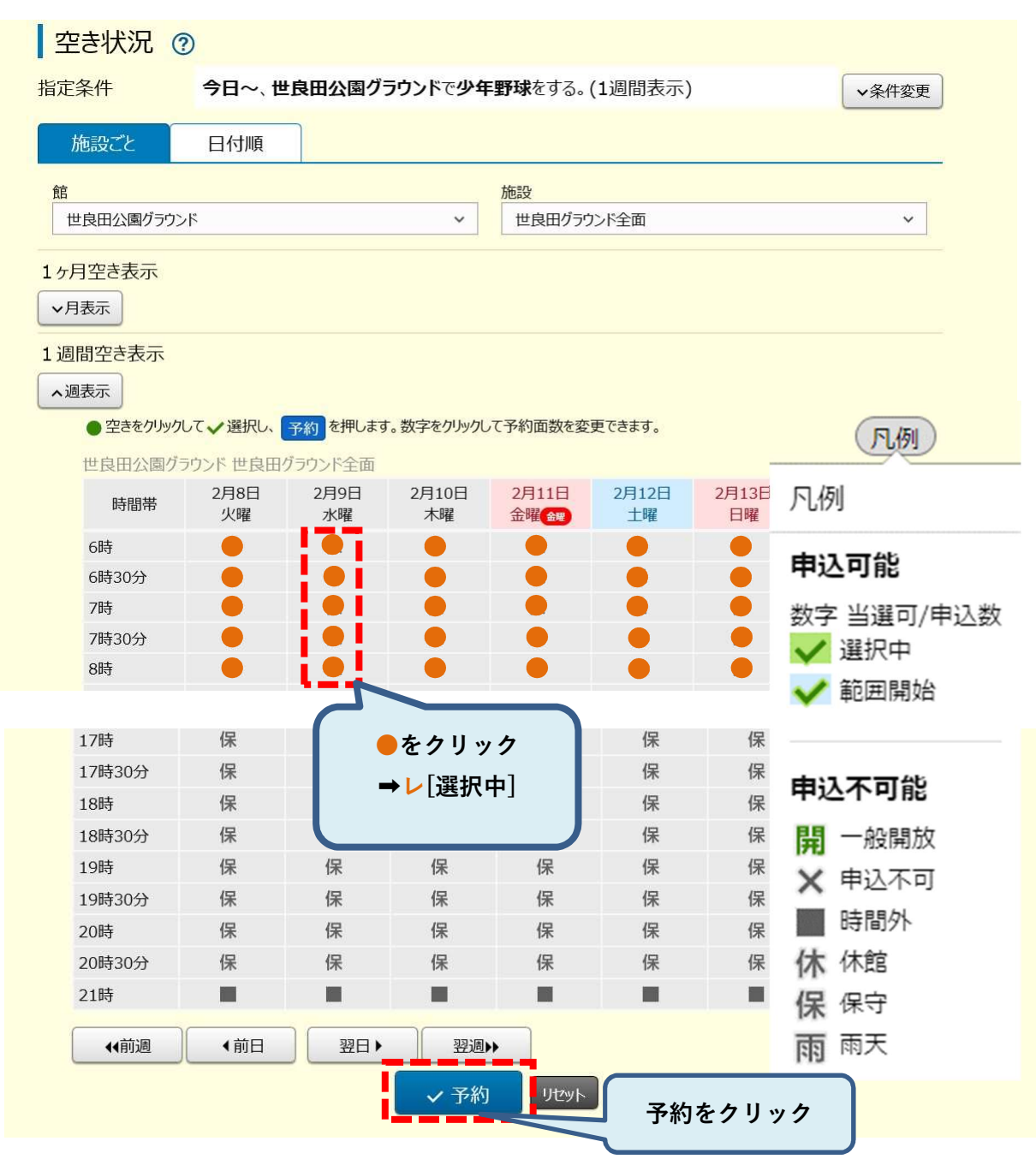

### ⑤ 利用規約

|    |    | 利用規約について ②                                                                                                    |                                                                                                    |                                        |             |   |
|----|----|----------------------------------------------------------------------------------------------------|----------------------------------------------------------------------------------------------------|----------------------------------------|-------------|---|
|    |    | 館を利用するには、下記の利用規約に同意し<br>利用規約を確認し、同意していただける場合は                                                                                                    | ていただく必要があります。<br>は〔利用規約に同意する〕ボタンをクリックしてONにした上で、                                                                                                    | 確認ポタンをクリックしてください。                      |             |   |
|    |    | 太田市運動公園の利用規約<br>1. 許可を受けた目的以外の利用や利用権<br>2. 屋外施設を利用する場合、雨天時などに<br>3. 有料施設の予約後のキャンセルはキンセル<br>4. 無料施設の予約後のキャンセルはなず新<br>5. 利用を中止する場合は、速やかにキャン1<br>6. 使用時間には準備・片付け、清掃等を引<br>7. 災害等、管理上利用に支障があると認<br>8. 施設及び器具類を破損又は紛失したと<br>9. 施設職員の指示に従ってください、指示に<br>10. 不正な手段で利用の許可を受けた場<br>11. 施設職員が必要に応じ立ち入りをしま<br>12. 利用後はごみを持ち帰り、清掃・整備<br>13. 施設数地内は全面禁煙です。<br>14. 利用した注意を行れないをきは、利用<br>15. 市内体育施設使用料の納付方法は<br>16. 許可な/物品販売その地の営業行為<br>17. 施設利用の際は所定の場所へ駐車し | <ul> <li>(の譲渡・転貸はできません。<br/>は利用の有無を必ず連絡をしてください。<br/>対発生します。発生した場合は速やかに納付してください。<br/>リ用前に連絡をお願いします。<br/>どしをしてください。<br/>がたときは、利用を中止します。<br/>きは、実費を負担していただきます。<br/>ごなけない場合は、以後の利用を停止することがあります。<br/>合は、利用時可を取り消します。<br/>す。<br/>をお願いします。<br/>移動師しします。<br/>現金のみです。<br/>を禁止します。<br/>てください。駐車場内での事故・盗難については責任を負いま<br/>● 利用規約に同意する<br/>× 利用規約に同意しない</li> </ul>                                                                                                    | <sup>e</sup> ん。<br>・利用規約に同<br>・確認をクリッ: | 意をクリック<br>ク | , |
| 6) | 申込 | 内容入力して予約完                                                                                                    | E了                                                                                                    |                                        |             |   |
|    |    | 予約内容確認 ⑦                                                                                                    |                                                                                                    |                                        |             |   |
|    |    | 以下の内容で予約を行います。                                                                                                    |                                                                                                    |                                        |             |   |
|    |    | No.1太田市運動公園 2月9日(水曜)                                                                                                    | 2022年                                                                                                    |                                        |             |   |
|    |    | 利用時間                                                                                                    | 06時00分 ~ 18時00分 ~                                                                                                    |                                        |             |   |
|    |    |                                                                                                    | And the second second sec |                                        |             |   |

| 利田而物     | 1面 2 空寺・0面      |         |
|----------|-----------------|---------|
| 利用目的(必須) |                 |         |
| 催し物名     | (全角文字で入力)<br>練習 |         |
| 利用人数 必須  | (半角文字で入力)<br>10 | 予約をクリック |

# ⑦ 確認画面が表示されます。よろしければ「OK」ボタンをクリック。

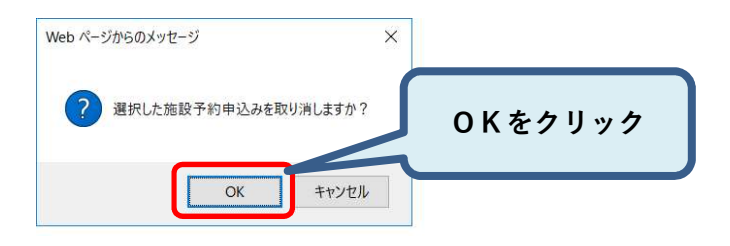

### 予約完了画面が表示され予約完了です。

| 予約完了 ⑦          |               |
|-----------------|---------------|
| 以下の内容で予約しました。   |               |
| No.1太田市運動公園 2月9 | 日(水曜) 2022年   |
| 予約番号            | 2021018940    |
| 時間              | 06時00分~21時00分 |
| 施設              | 世良田グラウンド全面    |
| 利用目的            | 少年野球          |
| 催し物名            | 練習            |
| 利用人数            | 10人           |
| 利用料金            | 0円            |
| キャンセル           | キャンセル不可       |

# 4 予約確認

### 予約メニューの「予約の確認・取消」をクリック。

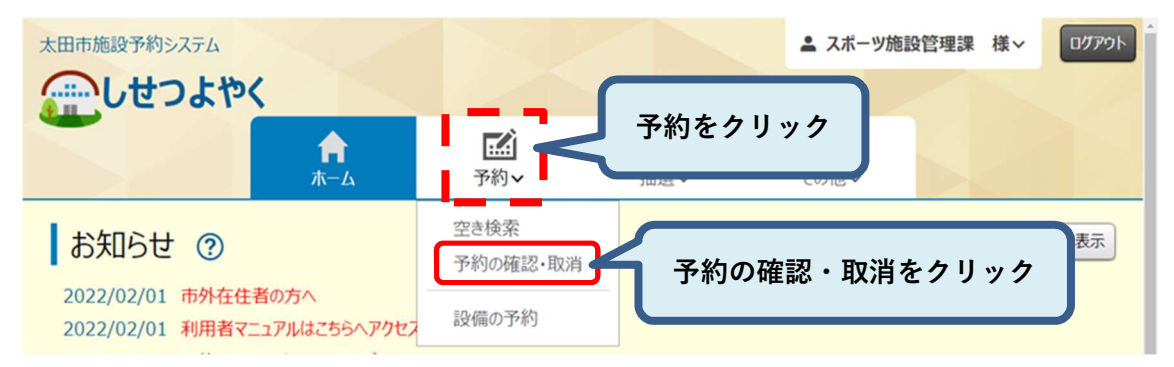

#### ② 予約受付一覧画面が表示されます。

| <                          |                                                                                          |                                                                                                    | ≗ スポー                                                                                                    | ツ施設管理課 様、                                                                                                    | - [0770                                                                                                    |
|----------------------------|------------------------------------------------------------------------------------------|----------------------------------------------------------------------------------------------------|----------------------------------------------------------------------------------------------------|----------------------------------------------------------------------------------------------------|----------------------------------------------------------------------------------------------------|
|                            | <b>★</b> ホーム                                                                             | 赋予約✔                                                                                                    | ◎抽選~ =その他~                                                                                                    |                                                                                                    |                                                                                                    |
| 一覧 ②                       |                                                                                          |                                                                                                    |                                                                                                    |                                                                                                    |                                                                                                    |
| 利用日                        | 時間                                                                                       | 館·施設                                                                                                    | 催し物名                                                                                                    | 支払状                                                                                                    | Hrn SH4                                                                                                    |
| 2月27日                      | 06時00分                                                                                   |                                                                                                    |                                                                                                    |                                                                                                    |                                                                                                    |
| <mark>(日曜)</mark><br>2022年 | ~<br>09時00分                                                                              | 太田市連動公園<br>アリーナ1/3B                                                                                                    | バスケットボール                                                                                                    | 支払前                                                                                                    | . <del>.</del>                                                                                                    |
| 2月27日<br>(日曜)              | 06時00分<br>~                                                                              | 太田市運動公園                                                                                                    | -                                                                                                    | 支払前                                                                                                    | -                                                                                                    |
| 2022年                      | 18時30分                                                                                   | 野球場                                                                                                    |                                                                                                    |                                                                                                    |                                                                                                    |
| 2月27日<br>(日曜)              | 09時00分<br>~<br>22時00分                                                                    | 新田総合体育館<br>アリーナ1/3B                                                                                                    | バスケットボール                                                                                                    | 支払前                                                                                                    | 3                                                                                                    |
|                            | く<br>一覧<br>②<br>利用日<br>2月27日<br>(日曜)<br>2022年<br>2月27日<br>(日曜)<br>2022年<br>2月27日<br>(日曜) | <ul> <li>★ ホーム</li> <li>★ ホーム</li> <li>一覧 ②</li> <li>利用日</li> <li>時間</li> <li>2月27日<br/>(日曜)<br/>2022年</li> <li>06時00分<br/>〇9時00分<br/>〇9時00分<br/>〇18時30分</li> <li>18時30分</li> <li>2月27日<br/>(日曜)</li> <li>09時00分<br/>〇8時00分<br/>〇8時00分<br/>〇8時00分<br/>〇8時00分<br/>〇8時00分<br/>〇8時00分<br/>〇8時00分<br/>〇8時00分<br/>〇8時00分<br/>〇8時00分<br/>〇8時00分<br/>〇8時00分<br/>〇8時00分<br/>〇8時00分<br/>〇8時00分<br/>〇8時00分<br/>〇8時00分<br/>〇8時00分<br/>〇8時00分<br/>〇8時00分<br/>〇8時00分<br/>〇8時00分<br/>〇8時00分<br/>〇86600<br/>〇86600<br/>〇8600<br/>〇86600<br/>〇8600<br/>〇86600<br/>〇86600<br/>〇8600<br/>〇8000<br/>〇8600<br/>〇8600<br/>〇8600<br/>〇8600<br/>〇8600<br/>〇8600<br/>〇8600<br/>〇8600<br/>〇8600<br/>〇8600<br/>〇8600<br/>〇8600<br/>〇8600<br/>〇8600<br/>〇8600<br/>〇8600<br/>〇8600<br/>〇8600<br/>〇8000<br/>〇8000<br/>〇8000<br/>〇8000<br/>〇8000<br/>〇8000<br/>〇8000<br/>〇8000<br/>〇8000<br/>〇8000<br/>〇8000<br/>〇8000<br/>〇8000<br/>〇8000<br/>〇8000<br/>〇8000<br/>〇8000<br/>〇8000<br/>〇8000</li> </ul> | <ul> <li>★ - ム 図予約&gt;</li> <li>▲ ホーム 図予約&gt;</li> <li>● ホーム 図予約&gt;</li> <li>● 市町 倉子約&gt;</li> <li>● 市町 倉子約&gt;</li> <li>● 市町 倉子約&gt;</li> <li>● 市町 倉子約&gt;</li> <li>● 市町 (1)</li> <li>● 市町 (1)</li></ul> | <ul> <li>▲ スボー</li> <li>▲ スボー</li> <li>▲ ホーム 図予約~ ② 抽選~ 注量その他~</li> <li>・</li> <li>・<td>人       図予約~       ②抽選~       注この他~         小       図予約~       ③抽選~       注この他~         一覧       ③       指命施設       催し物名       支払材         7月7日       06時00分<br/>(日曜)<br/>2022年       06時00分<br/>(18時30分)       太田市運動公園<br/>アリーナ1 / 3 B       パスケットボール       支払前         2月27日<br/>(日曜)<br/>2022年       06時00分<br/>(18時30分)       太田市運動公園<br/>野球場       バスケットボール       支払前         2月27日<br/>(日曜)<br/>2022年       09時00分<br/>(18時30分)       新田総合体育館<br/>アリーナ1 / 3 B       バスケットボール       支払前</td></li></ul> | 人       図予約~       ②抽選~       注この他~         小       図予約~       ③抽選~       注この他~         一覧       ③       指命施設       催し物名       支払材         7月7日       06時00分<br>(日曜)<br>2022年       06時00分<br>(18時30分)       太田市運動公園<br>アリーナ1 / 3 B       パスケットボール       支払前         2月27日<br>(日曜)<br>2022年       06時00分<br>(18時30分)       太田市運動公園<br>野球場       バスケットボール       支払前         2月27日<br>(日曜)<br>2022年       09時00分<br>(18時30分)       新田総合体育館<br>アリーナ1 / 3 B       バスケットボール       支払前 |

### ③ 予約番号をクリックすると予約詳細情報が表示されます。

| こしせつよや     | K             |        |                   |             | 💄 スポーツ施調 | 设管理課 档 |    |
|------------|---------------|--------|-------------------|-------------|----------|--------|----|
|            |               | ★ホーム   |                   | ☞抽選~ :      | ■その他~    |        |    |
| 予約受付       | 一覧 ?          | 予約詳細情報 |                   |             | ×        |        |    |
| 予約番号       | 利用日           | 予約番号   | 202100355         | 59          |          | 支払状    | 取消 |
|            |               | 利用日    | 2月27日(日           | 曜)2022年     |          | 1/6    |    |
| 2021009417 | 2月27日<br>(日曜) | 時間     | 09時00分~           | 22時00分      |          | 支払前    | -  |
|            | 2022年         | 館·施設   | 新田総合体育            | 育館 アリ−ナ1/3B |          |        |    |
| 2021010046 | 2月27日<br>(日曜) | 利用目的   | -                 |             |          | 支払前    | -  |
|            | 2022年         | 利用人数   | 10 人              |             |          |        |    |
| 2021003559 | 2月27日         | 催し物名   | バスケットボ            | ミール         | レディス     | 专北前    |    |
| 2021003333 | 2022年         | 支払状況   | 支払前               |             |          | XIABI  |    |
|            | 2月27日         | 施設利用料金 | 2 <u>6.</u> 400 円 |             |          |        |    |
| 2021009417 | (日曜)<br>2022年 |        |                   |             |          | 支払前    | -  |
| 2021010046 | 2月28日         |        |                   | B           | りじる      | 支払前    | 取消 |

以上で予約の確認は完了となります。

# 5 予約取消

### ① 予約メニューの「予約の確認・取消」をクリック。

| 太田市施設予約システム      |                 |                  |                 | 💄 スポーツ施言         | 投管理課 様~ | <b>ログアウト</b> |
|------------------|-----------------|------------------|-----------------|------------------|---------|--------------|
|                  | <b>↑</b><br>ホーム | <b>正</b><br>予約~  | <b>じ</b><br>抽選~ | <b>:</b><br>その他~ |         |              |
| お知らせ ?           | 音の方へ            | 空き検索<br>予約の確認・取消 |                 | 予約の確認・取          | 消をクリッ   | 7            |
| 2022/02/01 利用者マニ | ュアルはこちらへアクセス    | 設備の予約            |                 |                  |         |              |

### ② 取消する予約の「取消」ボタンをクリック。

| 4 | こしせつよや     | ×                      |                       |                     | <b>≗</b> スポ- | -ツ施設管理課 様~ ログアウト |
|---|------------|------------------------|-----------------------|---------------------|--------------|------------------|
|   |            |                        | ★ホーム                  | 赋予約∨                | ◎抽選> :=その他>  | 取消をクリック          |
|   | 予約受付       | 一覧 ?                   |                       |                     |              |                  |
|   | 2021010046 | 2月28日<br>(月曜)<br>2022年 | 06時00分<br>~<br>18時30分 | 太田市運動公園<br>野球場      | -            | 支払前 取消           |
|   | 2021009417 | 2月28日<br>(月曜)          | 06時00分                | 太田市運動公園<br>アリーナ1/3B | ソーシャルディスタンス  | 支払前取消            |

### ③ 確認画面が表示されます。よろしければ「OK」ボタンをクリック。

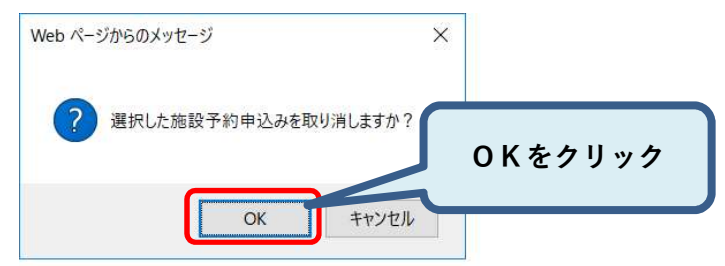

### ④ 予約取消完了画面が表示されます。

|               | ★-本     | 國予約~ | ◎抽選~ | ≔その他~ |  |  |
|---------------|---------|------|------|-------|--|--|
| 予約取消完了 ⑦      |         |      |      |       |  |  |
| 予約の取消が完了しました。 |         |      |      |       |  |  |
|               | 予約受付一覧へ |      |      |       |  |  |

### 以上で予約の取消は完了となります。

# ■抽選

# 1 抽選について(市内在住・在勤・在学者のみ)

- ・抽選の申込みとは一般利用予約に先駆けて事前に申込みいただき、予約する サービスです。ただし、申込み数が多数となった場合は抽選となります。
- ・抽選の受付期間及び結果確認期間は、下記の日程になります。
- ・抽選申込は1登録IDに対して300件まで抽選申込み可能です。
- ・受付期間内に申込みをしてください。
- ・結果確認期間とは申込みをした抽選結果を確認する期間です。当選しても確認作業 を行わないと正式な予約申込となりませんので、必ず行ってください。
- ・抽選にて当選されなかった利用者は、一般利用予約期間に予約をお願いします。
- 市内に在住又は在勤(在学)する利用者以外の利用者は市外利用者となり、
   抽選申し込みができません。
- 一般利用予約開始時間は20日に日付が変わった時点~となります。
- ・サン・スポーツランド太田テニスコートの抽選申込みはありません。

## 2 抽選の申込み、抽選結果の確認期間

| 利用日程       | 受付期間     | 結果確認期間     | 一般利用予約      |
|------------|----------|------------|-------------|
| 4月~6月分     | 2/15~末   | 3/3~ 3/15  | 3/20~利用日当日  |
| 7月~9月分     | 5/15~31  | 6/3~ 6/15  | 6/20~利用日当日  |
| 10 月~12 月分 | 8/15~31  | 9/3~ 9/15  | 9/20~利用日当日  |
| 1月~3月分     | 11/15~30 | 12/3~12/15 | 12/20~利用日当日 |

# 抽選の流れ

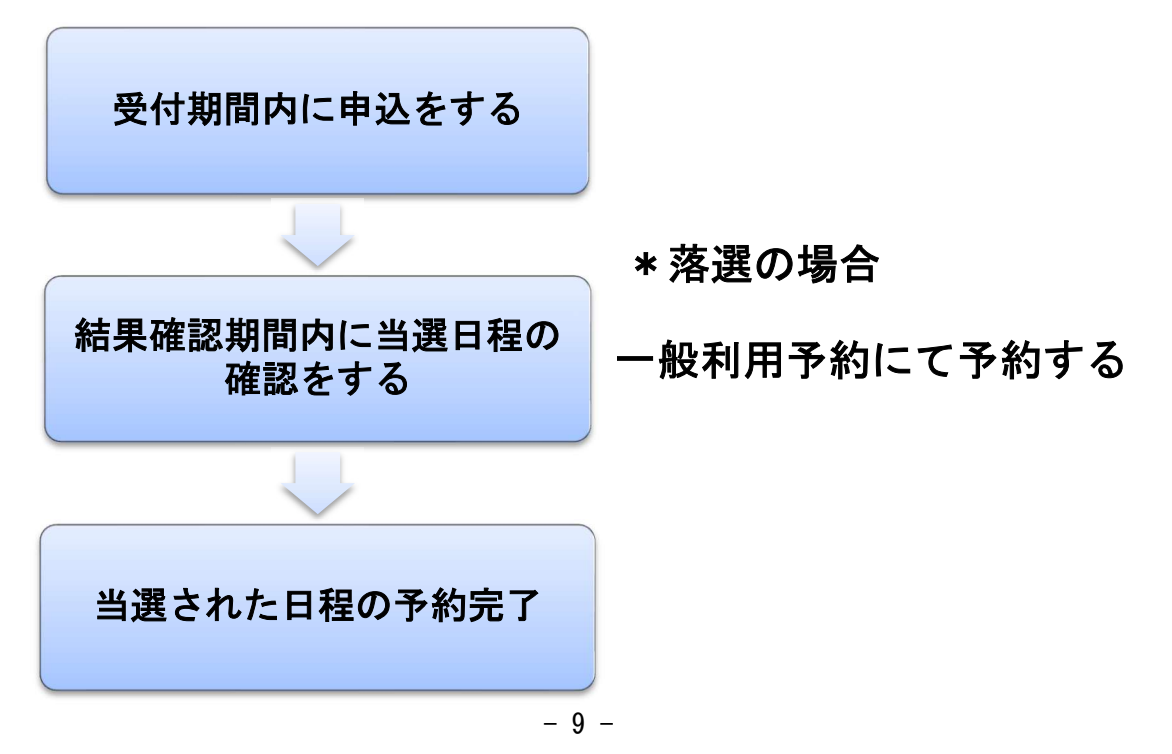

# 3 抽選申込

① ログイン後、抽選から抽選の申込みをクリック。

| 太田市施設予約システム                                                                                                    | ▲ スポーツ施設管理課 様 v ログアウト |
|----------------------------------------------------------------------------------------------------|-----------------------|
| <b>合</b><br>人一亦                                                                                                    | ご                     |
| お知らせ ⑦                                                                                                    | 抽選の申込み<br>抽選申込 袋・取消   |
| 2022/02/01 市外在住者の方へ<br>2022/02/01 利用者マニュアルはこちらへアクセスしてくだ<br>2022/02/01 予約システムバージョンアップについて<br>2022/02/01 部に見たく/広ちょし笑声。たままでのアロン | さい。 抽選結果の<br>確認済の当遇   |
| 2022/02/01 群馬県まん城防止寺重点措置の週用に<br>お気に入り空き一覧 ⑦                                                                                  | 抽選の申込みをクリック           |
| 指定条件に該当する空き施設が見つかりませんでした。<br>空き状況検索 ⑦                                                                                        |                       |
| お気に入り条件 サッカー練習↓ サッカー練習                                                                                                    | 2 ↓                   |
| 検索条件 いつ                                                                                                    | 今日 明日 1週間 1か月         |
| 開始日                                                                                                    | 2022/01/31            |
| 期間                                                                                                    | 1週間 >                 |

# ② 抽選一覧の申込をクリック。

| <b>金しせつよやく</b>     |                             |             |                      |                       | ≗ スポー | ツ施設管理課 樹 | ↓~ ログアウト |
|--------------------|-----------------------------|-------------|----------------------|-----------------------|-------|----------|----------|
|                    | ★-本                         | ▇予約∨        | ◎抽選~                 | ≔その他~                 |       |          |          |
| 抽選一覧 ⑦             |                             |             |                      |                       |       |          |          |
| どこで 指定なし           | ✓ 何をする                      | 選択してください。   | ~                    | 絞込 すべて表               | T. E  | を付中のみ    |          |
| 抽選分類               | 受付                          | 期間          | 茨                    | 掾日                    | 状態    | 申込       |          |
| スポーツ(4月から6月)       | 2022年2月15日~                 | ~2022年2月28日 | 2022年4月1日            | 2年4月1日~2022年6月30日 受付中 |       | 申込       |          |
| スポーツ(7月から9月)       | 2022年5月15日~                 | ~2022年5月31日 | 2022年7月1日            | ~2022年9月30日           | 受付前   | Τ        |          |
| スポーツ(10月から12<br>月) | 2022年8月15日~2022年8月31日       |             | 2022年10月1日<br>日      | ]~2022年12月31          | 受付前   |          |          |
| スポーツ(1月から3月)       | 2022年11月15日~2022年11月30<br>日 |             | 2023年1月1日~2023年3月31日 |                       | 受付前   |          |          |
|                    |                             |             |                      |                       |       | 申込をク     | リック      |

③ 館・施設を選んでから日時を選択し申込ボタンをクリック

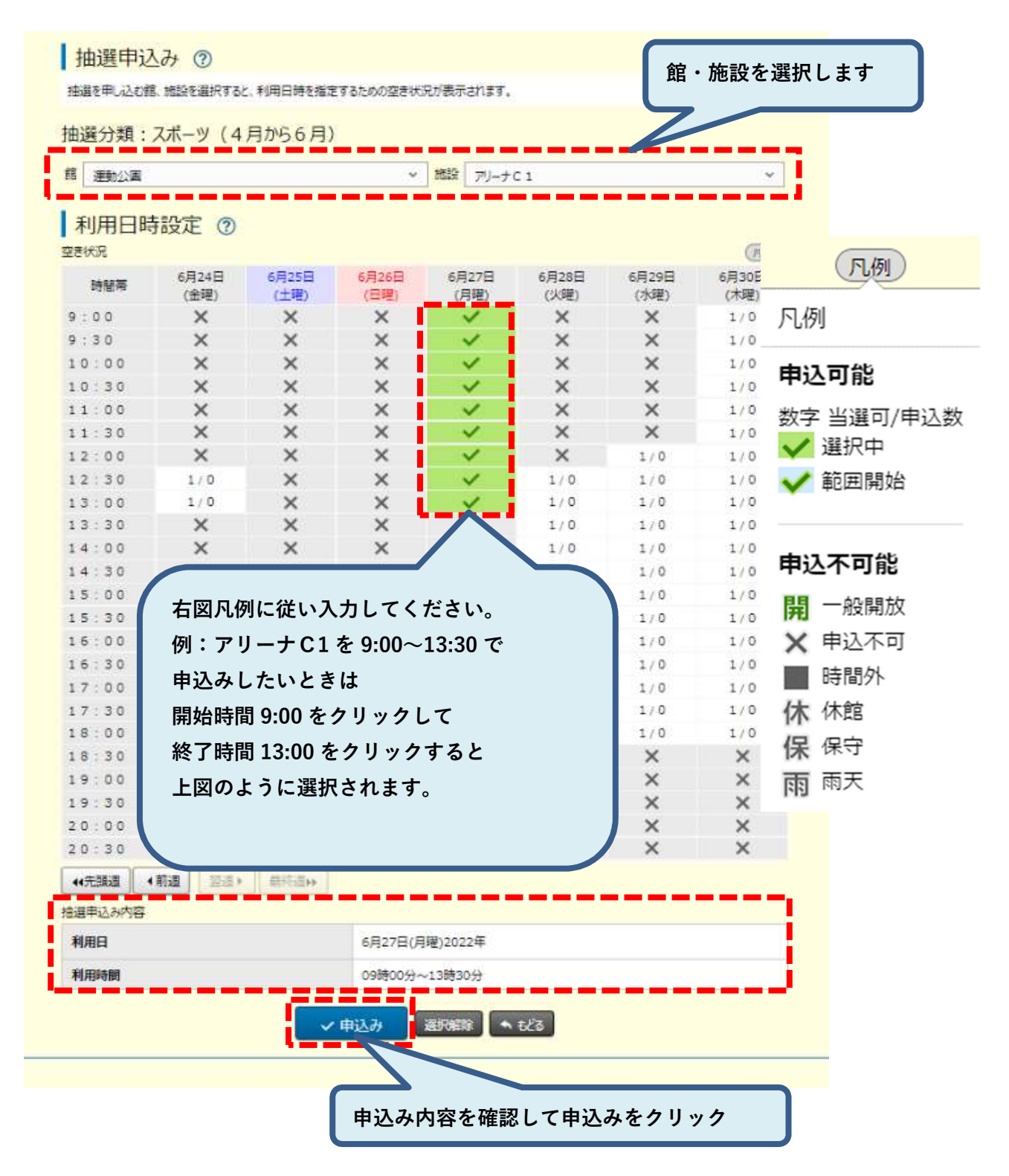

※利用表示日時設定の表示ついて

1/0の表示は抽選枠1に対して0件の抽選申込みがあります 1/2の表示は抽選枠1に対して2件の抽選申込みがあります

## ④ 申込内容を確認して利用目的などを入力後に申込みボタンをクリック

抽選申込み確認 ⑦

以下の内容で抽選申込みを行います。必要な情報を入力し、申込みポタンをクリックしてください。

| 分類            | 館          | 施設               | 利用日                 | 時間            | 利用面数 |  |  |  |
|---------------|------------|------------------|---------------------|---------------|------|--|--|--|
| スポーツ (4月から6月) | 運動公園       | アリーナ C1          | 6月27日(月曜) 2022年     | 09時00分~13時30分 | 1面   |  |  |  |
| 利用目的(必須)      |            | []               | (152)               |               |      |  |  |  |
| 催し物名          |            | 全<br>[<br>]      | 角文字で入力<br>東習        |               |      |  |  |  |
| 利用人数 必須       |            | ¥;               | 半角数字で入力<br>10 人     |               |      |  |  |  |
| 申込番号、希望番号(必須) | )          |                  | 申込番号1、希望番号1 ×       |               |      |  |  |  |
|               | ①利用        | 目的を選択            | 1込み<br>● もどる<br>くする |               |      |  |  |  |
|               | ②催し<br>③利F | ン物名を入力<br>日人物を入土 |                     |               |      |  |  |  |
|               |            |                  |                     |               |      |  |  |  |
|               | ④申ž        | <b>达番号、希望</b>    | 番号を選択する             |               |      |  |  |  |

⑤ 申込み完了

|                                                  | ★ホーム                        | ➡予約∨ | ◎抽選~ | :■その他~  |  | _           |  |  |  |
|--------------------------------------------------|-----------------------------|------|------|---------|--|-------------|--|--|--|
| 抽選申込完了(                                          | ?                           |      |      |         |  |             |  |  |  |
| 抽選の申込みが完了しました。引き続き抽選申込みを行う場合は、続けて申込「ポタンをグリックします。 |                             |      |      |         |  |             |  |  |  |
|                                                  |                             | 続けて  | 申込   |         |  |             |  |  |  |
| ※メール                                             | ※メールアドレス登録者は申込完了メールが送付されます。 |      |      |         |  |             |  |  |  |
|                                                  |                             |      |      | 1 1 4 4 |  | 1 - 1 11 4. |  |  |  |

※抽選申込みを終了するときはホームボタンよりログアウトしてください。

# 4 抽選申込の確認・取消

| ① 抽選より抽選申込の                                                              | 確認・取る                             | 消をクリッ                         | ク。                   |          |      |  |  |
|--------------------------------------------------------------------------|-----------------------------------|-------------------------------|----------------------|----------|------|--|--|
| 太田市施設予約システム                                                              |                                   |                               | -                    | 抽選をクリック  |      |  |  |
| <u>л</u>                                                                 | <b>ご</b><br>予約~                   | <b>じ</b><br>抽選~               | この他 >                |          |      |  |  |
| お知らせ ⑦<br>2022/02/01 市外在住者の方へ<br>2022/02/01 利用者マニュアルはごたらへアクセス            | 1.775                             | 抽選の申込み<br>抽選申込の確認・<br>抽選結果の確認 | 取消                   | すべて表示    |      |  |  |
| 2022/02/01 予約システムバージョンアップについ<br>2022/02/01 詳馬県まん延防止等重点措置の<br>お気に入り空き一覧 ? | て<br>適用について                       | 確認済の当選確言                      | <sup>2</sup><br>抽選申込 | の確認・取消をク | マリック |  |  |
| 空き状況検索 ②                                                                 |                                   | C                             |                      |          |      |  |  |
| お気に入り条件 サッカー練習↓ サッカー練習2↓                                                 |                                   |                               |                      |          |      |  |  |
| 検索条件 へいつ                                                                 | 今日                                | 明日 1週間 17                     | か月                   |          |      |  |  |
| β                                                                        | 前始日     2022/01,       期間     1週間 | /31                           |                      |          |      |  |  |

② 抽選受付済一覧より取消したい抽選予約の取消しボタンをクリック。

| ·P1 |                |                           |                                 |                                                                                                    | ÷                                                                                                    | スポーツ施設管理調                                                                  | ₩ 様∨                                                                                                    |
|-----|----------------|---------------------------|---------------------------------|----------------------------------------------------------------------------------------------------|----------------------------------------------------------------------------------------------------|----------------------------------------------------------------------------|----------------------------------------------------------------------------------------------------|
|     |                | ★                         | ▇予約∨                            | ◎抽邏~                                                                                                    | :■その他~                                                                                                    |                                                                            |                                                                                                    |
| 選受付 | 」<br>活一        | 覧 ⑦                       |                                 |                                                                                                    |                                                                                                    |                                                                            |                                                                                                    |
| 希望  | 状態             | 分類                        | 地域                              | 館·施設                                                                                                    | 利用日                                                                                                    | 時刻                                                                         | 取消                                                                                                    |
| 1   | 受付中            | スポーツ(4月から6月)              | 運動公園                            | 運動公園<br>アリーナA 1                                                                                                    | <mark>6月27日(月曜)</mark><br>2022年                                                                                                    | 09時00分~<br>13時30分                                                          | 取消                                                                                                    |
|     |                |                           | ئ <del>م</del> بە               | 3                                                                                                    |                                                                                                    |                                                                            |                                                                                                    |
|     |                |                           |                                 |                                                                                                    |                                                                                                    | 5                                                                          |                                                                                                    |
|     |                |                           | 受何                              | †済みの抽                                                                                                    | 山選の取消は                                                                                                    |                                                                            |                                                                                                    |
|     |                |                           | .0 ک                            | リホダンを                                                                                                    | こクリック                                                                                                    |                                                                            |                                                                                                    |
|     | 選受休<br>希望<br>1 | 選受付済一5<br>★92 秋態<br>1 受付中 | 発望       状態       分類         1< | <ul> <li>▲ ホーム 図予約→</li> <li>選受付済一覧 ②</li> <li>希望 状態 分類 地域</li> <li>1 受付中 スポーツ(4月から6月) 運動公園</li> <li>● もの</li> <li>受付</li> </ul> | ・株-ム 図予約         ・         の         ・         通選         ・           ③         ・         が態         ・         か         ・         が         ・         が | ▲ホーム 図予約~ ②抽選~ 注三その他~<br>選受付済一覧 ⑦<br>「 ・ 「 ・ ・ ・ ・ ・ ・ ・ ・ ・ ・ ・ ・ ・ ・ ・ ・ | ▲ ホーム 図予約 ○ 通道 → 注三その他 → 注三子の他 → 注<br>選受付済一覧 ②   ▲ 校盤 分類 地域 館・施設 利用日 時刻   1 受付中 スポーツ (4月から6月) 運動公園 運動公園 アリーナA 1 6月27日(月曜) 09時00分~ 13時30分   ▲ もどる   ● ちどる   日 である |

# 5 抽選結果確認

1 ログイン後抽選より抽選結果の確認をクリック。

| 太田市施設予約システム                                                                                    |                 |                     | 💄 スポーツ | 施設管理課 様~ | <i>ログア</i> ウト |
|------------------------------------------------------------------------------------------------|-----------------|---------------------|--------|----------|---------------|
| しせつよやく                                                                                         | <b>正</b><br>予約~ | <b>じ</b><br>抽選~     |        |          |               |
| お知らせ ⑦<br>2022/02/01 市外在住者の方へ                                                                  |                 | 抽選の申込み<br>抽選申込の確認・B | 取消     | 抽選をク     | リック           |
| 2022/02/01 利用者マニュアルはこちらヘアクセスして<br>2022/02/01 予約システムバージョンアップについて<br>2022/02/01 群馬県まん延防止等重点措置の適用 | ください。<br>目について  | 抽選結果の確認<br>確認済の判選確認 | -      |          |               |
| お気に入り空き一覧 ⑦<br>指定条件に該当する空き施設が見つかりませんでした。                                                       | ſ               | ++,384+田            | の変更たい  | 5 II A   | ר             |
| 空き状況検索 ⑦                                                                                       |                 | <b>拙迭</b> 柘未        | の唯認をう  | /        | J             |
| 検索条件 いつ                                                                                        | 今日 明            | 日 1週間 1か            | 月      |          |               |
| 開始                                                                                             | E 2022/01/3     | 1                   |        |          |               |
| 刵                                                                                              | 間 1週間 ~         | ]                   |        |          |               |
| ) 当選した予約の選択ボタ                                                                                  | タンをクリ           | ック。                 |        |          |               |

|                        | ★ホーム 図予約        | l~ @###~ I≣₹  | の他~      |       | ボタンの説明       |  |  |
|------------------------|-----------------|---------------|----------|-------|--------------|--|--|
| 抽選結果 ⑦<br>確認されていない当選結果 |                 |               |          | ,     | 選択           |  |  |
| BR - 38532             | 利用日             | 利用時間          | 利用料金     | ME122 |              |  |  |
| 運動公園・アリーナC1            | 12月1日(水曜) 2021年 | 09時00分~13時00分 | 120,000円 | 選択    | 確認する当選結果を選択し |  |  |
| 運動公園・アリーナC1            | 12月3日(金曜) 2021年 | 13時00分~17時00分 | 150,000円 | 選択    | ます。          |  |  |
|                        |                 |               |          |       | 選択解除         |  |  |
|                        | 当選さ             | れた日程の確認       | 2欄にある    |       | 選択してある当選結果対象 |  |  |
|                        | 選択ボタンをクリック      |               |          |       |              |  |  |
|                        |                 |               |          |       | す。           |  |  |
|                        |                 |               |          |       |              |  |  |

# ※以下の表示が出たら OK ボタンをクリック。

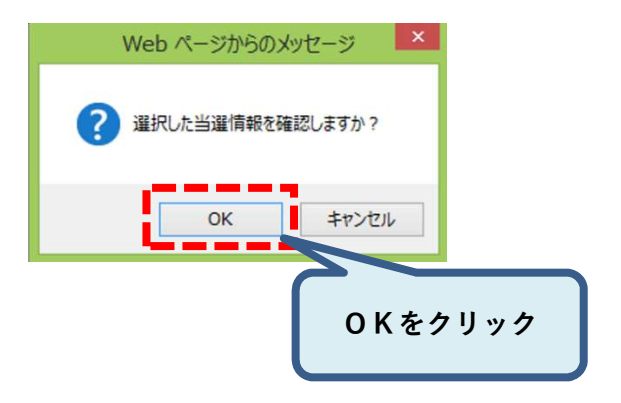

# 6 当選確認

## ① 確認済の当選確認

| @b#2\$#< | <u>♠</u><br><u>*-</u> 4                                        | <ul> <li>ご 予約マ</li> <li>単調マ</li> <li>730</li> </ul>                                                                                                    | 抽選をクリック     |
|----------|----------------------------------------------------------------|----------------------------------------------------------------------------------------------------|-------------|
|          | お知らせ ⑦       環在お知らせはありません。       空き状況検索 ⑦       検索条件       ・いつ | <ul> <li>第380/FLG/</li> <li>第380/FLG/</li> <li>第381/FLG/FLG/</li> <li>第381/FLG/FLG/FLG/FLG/FLG/FLG/FLG/FLG/FLG/FLG</li></ul>                                                                                                    |             |
|          | <ul><li>どこで</li><li>何をする</li></ul>                             | Impace →<br>Impace →<br>Impace | 斉の当選確認をクリック |
|          | 指定条件 今日~、県民ホールで全                                               | 議をする。(1週間表示)<br>Q 検索                                                                                                    |             |

② 当選確認した内容と落選した内容が表示されます。

| 確認済 | 抽選結果       | 0            |                 |               |        |
|-----|------------|--------------|-----------------|---------------|--------|
| 状態  | 予約番号       | <b>第</b> -施設 | 利用日             | 利用時間          | 利用料金   |
| ◎当選 | 2021000011 | 運動公園・アリーナ C1 | 12月1日(水曜) 2021年 | 09時00分~13時00分 | 1200 円 |
| ◎当道 | 2021000011 | 運動公園・アリーナ C1 | 12月3日(金曜) 2021年 | 13時00分~17時00分 | 1200 円 |
| -落選 | 12         | 運動公園・アリーナ C1 | 12月4日(土曜) 2021年 | 17時00分~21時00分 | 128    |

# 利用者個別設定

#### ホーム画面右上の利用者名をクリックすると以下の設定ができます。

#### 1 パスワードの変更

#### 現在のパスワードと新しいパスワードを入力し、 設定 ボタンをクリック

| 現在のバスワード        | (半角英数字4~12桁で入力) |  |
|-----------------|-----------------|--|
| 新しいバスワード        | (半角英数字4~12桁で入力) |  |
| 新しいパスワードの確認(必須) | (半角英数字4~12桁で入力) |  |

#### 4 予約お気に入り変更・削除

登録されている予約申し込み用のお気に入り検索条件を表示します。

<u>変更</u> ボタンクリックで、予約お気に入りの登録内容を変更できます。

解除ポタンクリックで、予約お気に入りが解除されます。

▲ ボタンクリックで、表示順序を変更できます。
 予約お気に入り一覧 ⑦

| お気に入り<br>名   | 利用目的            | 館/施設                    | 催し物<br>名 | 利用人数 | ホームに<br>表示 | 選択    | 表示顺        |
|--------------|-----------------|-------------------------|----------|------|------------|-------|------------|
| サッカー線<br>習   | 屋外スポーツ/サ<br>ッカー | 太田市運動公園/サッカーラグビ<br>一場全面 | 練習       | 10人  | 表示する       | 変更 削除 | ↑ <b>↓</b> |
| サッカー練<br>習 2 | 屋外スポーツ/サ<br>ッカー | 島之郷スポーツ広場/島之郷ス<br>ポーツ広場 | 練習2      | 10人  | 表示する       | 変更 削除 | <b>^</b>   |

#### 2 メールアドレス登録

利用者のメールアドレスを2つまで登録できます。

メールアドレスを入力し 設定 ボタンをクリックすると入力された内容

で登録メールアドレスへ送信されます。

登録メールアドレス宛に、予約の申込みや取消等の通知メールが送信

#### されます。

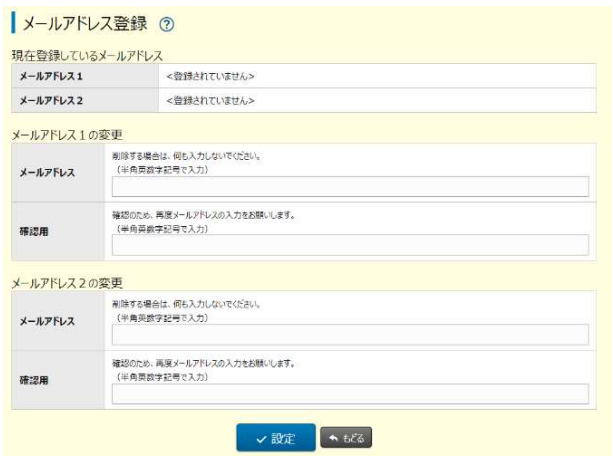

3 予約お気に入り登録

よく使う予約の条件をお気に入りとして登録できます。

お気に入り施設の今日から7日間の空き状況をホーム画面に表示する場合

はホームに表示の 表示する を選択します。

#### 条件を設定して、設定ボタンをクリックして登録できます。

#### 予約お気に入り登録 ⑦

| お気に入り名(み後)            | (全角文字で入力)                |
|-----------------------|--------------------------|
|                       | 例)サークル練習会                |
| 利用目的 参運               | 選択してください。 ~              |
| <b>E</b> (##)         | 利用間約を選択してください 🖌          |
| <b>胡設 <u>み</u>通</b> ) | 邸を選択してくだとい 🖌             |
| 利用人数                  | (半角数字で入力)                |
| 催し物                   | (金角文字で入力)<br>例) リークル線器会場 |
| ホームに表示                | 表示する 表示しない               |

#### 5 抽選お気に入り登録

よく使う抽選の条件をお気に入りとして登録できます。

条件を設定して、 設定 ボタンをクリックして登録できます。

抽選お気に入り登録 ⑦

| お気に10な (200)                             | (全角文字で入力)       |
|------------------------------------------|-----------------|
| DAILANA (DAI)                            | 例〉サークル練習会       |
| 分類(必須)                                   | 選択してください。 >     |
| 11 (1) (1) (1) (1) (1) (1) (1) (1) (1) ( | 油連分類を選択して代ださい 🔸 |
| 施設 必須                                    | 細を選択してください 💙    |

#### 6 抽選お気に入り変更・削除

登録されている抽選申込み用のお気に入り検索条件を表示します。

変更 ボタンクリックで、抽選お気に入りの登録内容を変更できます。

解除 ボタンクリックで、抽選お気に入りが解除されます。

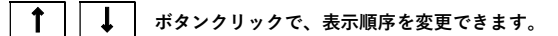

#### 抽選お気に入り一覧 ②

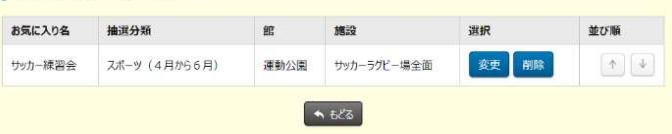